# GS01 0163 Analysis of Microarray Data

Keith Baggerly and Bradley Broom Department of Bioinformatics and Computational Biology UT M. D. Anderson Cancer Center kabagg@mdanderson.org bmbroom@mdanderson.org

17 September 2009

## Lecture 6: Sweave, More on R, and Affy. Arrays

- The Reproducibility Problem
- Installing T<sub>E</sub>X
- Introductory LATEX
- Writing Documented R Analyses
- R Revisited: Beyond the Matrix
- Reading Data Into R
- Obtaining extra R packages
- Bioconductor Packages

#### **The Reproducibility Problem**

- 1. Researcher contacts analyst: "I just read this interesting paper. Can you perform the same analysis on my data?"
- 2. Analyst reads paper. Finds algorithms described by biologists in English sentences that occupy minimal amount of space in the methods section.
- 3. Analyst gets public data from the paper. Takes wild guesses at actual algorithms and parameters. Is unable to reproduce reported results.
- 4. Analyst considers switching to career like bicycle repair, where reproducibility is less of an issue.

#### **Alternate Forms of the Same Problem**

- 1. Remember that microarray analysis you did six months ago? We ran a few more arrays. Can you add them to the project and repeat the same analysis?
- 2. The statistical analyst who looked at the data I generated previously is no longer available. Can you get someone else to analyze my new data set using the same methods (and thus producing a report I can expect to understand)?
- Please write/edit the methods sections for the abstract/paper/grant proposal I am submitting based on the analysis you did several months ago.

### The Code/Documentation Mismatch

Most of our analyses are performed using R. We can usually find an R workspace in a directory containing the raw data, the report, and one or more R scripts.

There is no guarantee that the objects in the R workspace were actually produced by those R scripts. Nor that the report matches the code. Nor the R objects.

Because R is interactive, unknown commands could have been typed at the command line, or the commands in the script could have been cut-n-pasted in a different order.

This problem is even worse if the software used for the analysis has a fancy modern GUI. It is impossible to document how you used the GUI in such a way that someone else could produce the exact same results—on the same data—six months later.

#### The Solution: Sweave

Literate programming is an approach that embeds small program fragments within an otherwise high-quality document.

```
Sweave is a literate programming framework for R.
```

This talk was prepared using Sweave. So was this standard report.

### Sweave = $R + \mu T_E X$ .

Once you know both R and  $\[mathbb{MTE}X\]$ , then the thirty-second version of this talk takes only two slides.

First, we take a few moments to learn LATEX. (You already know R.)

GS01 0163: Analysis of Microarray Data

### **<u>ATEX</u>** Document Preparation System

 $\Delta T_{EX}$  is a document preparation system for high-quality typesetting.  $\Delta T_{EX}$  is not a word processor.

ATEX separates document content (written by author) from layout (written by document designers).

You can read more about LATEX at the website for the Comprehensive Tex Archive Network (CTAN): http://www.ctan.org.

#### **CTAN Website**

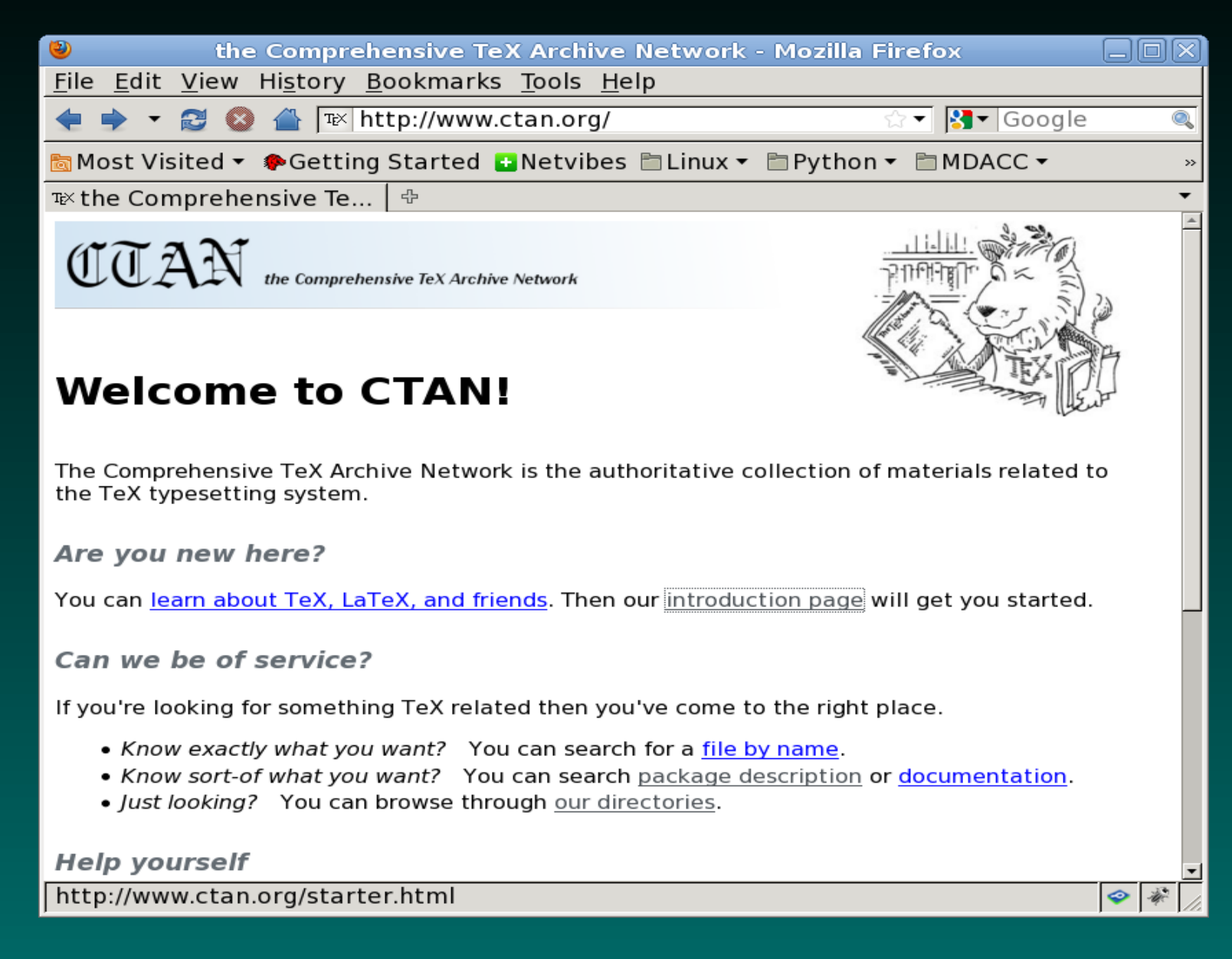

#### **CTAN Starting Out**

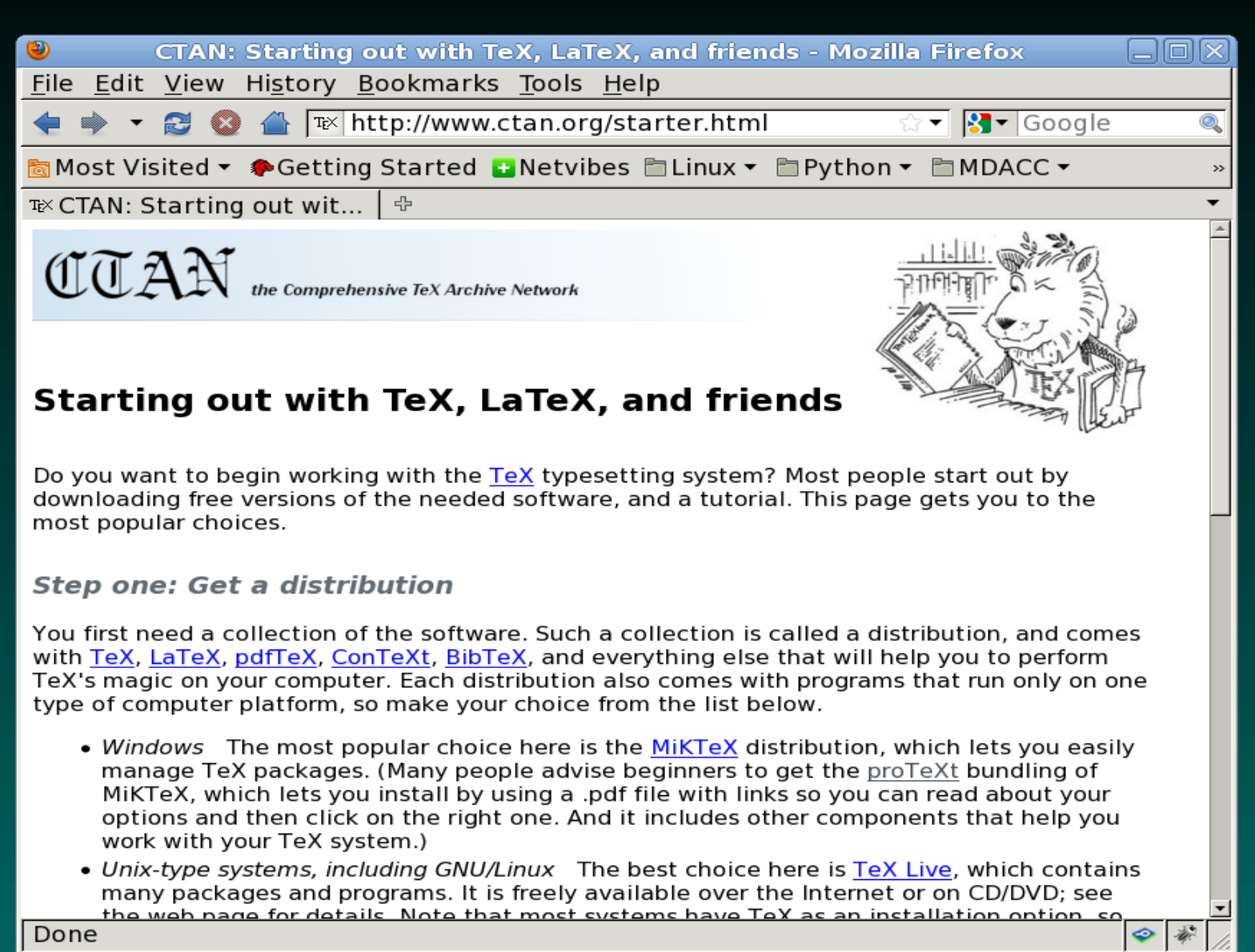

## Installing T<sub>E</sub>X

The standard version of TEX or LATEX for Windows is MiKTeX, which is available at http://www.miktex.org. The current version is 2.8.

Follow the MiKTeX link, and then choose Download MiKTeX 2.8 from the panel on the left.

I used the "MikTeX 2.8 Net Installer" because it's relatively small (3 MB), but ran into some problems adding additional packages.

It might be better to download the "Basic MiKTeX 2.8" installer (92 MB).

Keep track of where you save this file (your desktop will work just fine) and then double-click on the resulting icon to start the installation.

CTAN states that the standard version of LATEX for Macintosh computers is MacTeX. (Since I have never installed this version, you will have to figure out how to install it yourself ....)

#### The MiKTeX Installer: License

| MiKTeX 2.8 Net Installer                                                                                                    | ×                        |
|----------------------------------------------------------------------------------------------------|--------------------------|
| <b>Copying Conditions</b><br>MiKTeX is freely redistributable under certain conditions.                                                                                                    | MiK<br>T <u>E</u> X      |
|                                                                                                    |                          |
| Redistributing MiKTeX                                                                                                    |                          |
| COPYING CONDITIONS FOR MIKTeX                                                                                                    |                          |
| To the best of our knowledge, all software in this distri-<br>freely redistributable (libre, that is, not necessarily<br>within the Free Software Foundation's definition and Deb<br>Software Guidelines. If you find any non-free files inclu-<br>contact us (references given below). | ibu<br>gra<br>ian<br>ude |
| That said, MiKTeX has neither a single copyright holder a                                                                                                    | nor 🗸                    |
| I accept the MiKTeX copying conditions.                                                                                                    |                          |
| < Back Next > C                                                                                                    | ancel                    |

### The MiKTeX Installer: Download

| MiKTeX 2.8 Net Installer                                                                                                    | X                   |
|----------------------------------------------------------------------------------------------------|---------------------|
| <b>Task</b><br>Choose the task you want carried out.                                                                                                    | MiK<br>T <u>E</u> X |
| <ul> <li>Download MiKTeX<br/>MiKTeX will be downloaded into a directory on your computer.</li> <li>Connection Settings</li> <li>Install MiKTeX<br/>MiKTeX will be installed from a directory on your computer.</li> </ul> |                     |
| < Back Next >                                                                                                    | Cancel              |

#### The MiKTeX Installer: Package Set

| MiKTeX 2.8 Net Installer                                                                                                   | $\times$ |
|----------------------------------------------------------------------------------------------------|----------|
| Package Set<br>Select the packages you want installed.                                                                     | K<br>X   |
| O Basic MiKTeX                                                                                                    |          |
| A directory will be created which contains the basic MiKTeX distribution.                                                  |          |
| This is the recommended option. MiKTeX can be configured to install missing packages automatically (in the course of use). |          |
| ◯ Complete MiKTeX                                                                                                    |          |
| A directory will be created which contains the complete MiKTeX distribution.                                               |          |
| Don't use this option unless you have a fast and reliable Internet connection.                                             |          |
|                                                                                                    |          |
|                                                                                                    |          |
|                                                                                                    |          |
|                                                                                                    |          |
| < Back Next > Cancel                                                                                                    |          |

#### The MiKTeX Installer: Download Source

|        |         |           | _           |
|--------|---------|-----------|-------------|
| ALC: V | 3 9 Not |           | <b>CO P</b> |
| MINIEA | Z.O NEL | i i stati |             |
|        |         |           |             |

#### **Download Source**

Choose a download source.

ĭ MiK T<sub>E</sub>X

Download the MiKTeX distribution from:

| ^ |   | Version   | Host                   | Protocol | Country        |  |
|---|---|-----------|------------------------|----------|----------------|--|
|   |   | 04-Sep-09 | ctan.cdpa.nsysu.edu.tw | FTP      | Taiwan         |  |
|   |   | 08-Sep-09 | www.tex.ac.uk          | HTTP     | United Kingdom |  |
|   |   | 08-Sep-09 | ftp.tex.ac.uk          | FTP      | United Kingdom |  |
|   |   | 02-Sep-09 | mirror.unl.edu         | HTTP     | United States  |  |
|   |   | 08-Sep-09 | carroll.aset.psu.edu   | FTP      | United States  |  |
|   |   | 02-Sep-09 | ctan.math.utah.edu     | FTP      | United States  |  |
|   |   | 02-Sep-09 | ftp.math.purdue.edu    | FTP      | United States  |  |
|   |   | 02-Sep-09 | ftp.math.purdue.edu    | HTTP     | United States  |  |
|   |   | 08-Sep-09 | gentoo.chem.wisc.edu   | FTP      | United States  |  |
|   |   | 08-Sep-09 | gentoo.chem.wisc.edu   | HTTP     | United States  |  |
|   |   | 02-Sep-09 | ibiblio.org            | FTP      | United States  |  |
|   |   | 02-Sep-09 | indian.cse.msu.edu     | FTP      | United States  |  |
| ~ |   | 02-Sep-09 | mirror.hmc.edu         | HTTP     | United States  |  |
| _ |   | 02.000.00 | mirror ito uidoko odu  | сто      | United States  |  |
|   | _ |           |                        |          |                |  |

#### Choose an up-to-date US mirror.

### The MiKTeX Installer: Distribution Directory

| MiKTeX 2.8 Net Installer                                                                                              | ×                    |
|----------------------------------------------------------------------------------------------------|----------------------|
| MiKTeX Distribution Directory<br>Specify the localtion of the directory which contains the MiKTeX distribution files. | iK<br><sub>E</sub> X |
| Download the MiKTeX distribution to:                                                                                  |                      |
| C:\Documents and Settings\Administrator\Desktop\MiKTeX 2.8 Setu Browse                                                |                      |
|                                                                                                    |                      |
|                                                                                                    |                      |
|                                                                                                    |                      |
|                                                                                                    |                      |
|                                                                                                    |                      |
|                                                                                                    |                      |
|                                                                                                    |                      |
|                                                                                                    |                      |
| < Back Next > Cance                                                                                                   | :                    |

#### Remember this directory for later.

## The MiKTeX Installer: Review Settings

| MiKTeX 2.8 Net Installer                                                                                                    | ×      |
|----------------------------------------------------------------------------------------------------|--------|
| Information<br>Review the settings.                                                                                                    | <<br>X |
| MiKTeX Setup Wizard has enough information to start the task. If you want to review or change any of the settings, click Back. If you are satisfied with the settings, click Start. |        |
| Download basic packages from<br>ftp://gentoo.chem.wisc.edu/tex-archive/systems/win32/miktex/tm/pack<br>to<br>C:\Documents and Settings\Administrator\Desktop\MiKTeX 2.8 Setup       |        |
|                                                                                                    |        |
| < Back Start Cancel                                                                                                    | ]      |

#### The MiKTeX Installer: Downloading

| MiKTeX 2.8 N                                                                                             | et Installer                                                                                                    |                                                            |                                               |                                                    | X                                        |
|----------------------------------------------------------------------------------------------------|----------------------------------------------------------------------------------------------------|------------------------------------------------------------|-----------------------------------------------|----------------------------------------------------|------------------------------------------|
| <b>Executing</b><br>The main                                                                             | task is being executed                                                                                                    |                                                            |                                               |                                                    | MiK<br>T <u>E</u> X                      |
| Downloading:                                                                                             | 🦻<br>miktex-qt4-bin                                                                                                    | Ð                                                          | S                                             | $\geq$                                             |                                          |
|                                                                                                    |                                                                                                    |                                                            |                                               |                                                    |                                          |
| Overall progre                                                                                           | 22                                                                                                    |                                                            |                                               |                                                    |                                          |
|                                                                                                    |                                                                                                    |                                                            |                                               |                                                    |                                          |
| starting down<br>repository: ftp<br>download dire<br>visiting reposi<br>repository typ<br>loading lightw | load<br>://gentoo.chem.wisc.ex<br>ectory: "C:\Documents<br>tory ftp://gentoo.chem.<br>e: remote package repo<br>reight database | du/tex-archiv<br>and Settings\<br>wisc.edu/tex-<br>ository | e/systems/w<br>Administrator<br>•archive/syst | in32/miktex/tm/<br>\Desktop\MiKT<br>ems/win32/mikt | packages/<br>eX 2.8 Setup<br>ex/tm/packa |
|                                                                                                    |                                                                                                    |                                                            |                                               |                                                    |                                          |
|                                                                                                    |                                                                                                    |                                                            | < Back                                        | Next >                                             | Cancel                                   |

#### The MiKTeX Installer: Install

| MiKTeX 2.8 Net Installer                                                                                                    |                     |
|----------------------------------------------------------------------------------------------------|---------------------|
| <b>Task</b><br>Choose the task you want carried out.                                                                                                    | MiK<br>T <u>E</u> X |
| <ul> <li>Download MiKTeX</li> <li>MiKTeX will be downloaded into a directory on your computer.</li> <li>Connection Settings</li> <li>Install MiKTeX</li> <li>MiKTeX will be installed from a directory on your computer.</li> </ul> |                     |
| < Back Next >                                                                                                    | Cancel              |

Rerun the installer, but this time choose install.

#### The MiKTeX Installer: Package Set

| MiKTeX 2.8 Net Installer                                                                                                   | <u>×</u>            |
|----------------------------------------------------------------------------------------------------|---------------------|
| <b>Package Set</b><br>Select the packages you want installed.                                                              | MiK<br>T <u>E</u> X |
| O Basic MiKTeX                                                                                                    |                     |
| A directory will be created which contains the basic MiKTeX distribution.                                                  |                     |
| This is the recommended option. MiKTeX can be configured to install missing packages automatically (in the course of use). |                     |
| ◯ Complete MiKTeX                                                                                                    |                     |
| A directory will be created which contains the complete MiKTeX distribution.                                               |                     |
| Don't use this option unless you have a fast and reliable Internet connection.                                             |                     |
|                                                                                                    |                     |
|                                                                                                    |                     |
|                                                                                                    |                     |
|                                                                                                    |                     |
| < Back Next > Ca                                                                                                    | ancel               |

#### The MiKTeX Installer: Shared Install

| MiKTeX 2.8 Net Installer                                                                             | ×                   |
|----------------------------------------------------------------------------------------------------|---------------------|
| <b>Shared Installation</b><br>You have the option to share the MiKTeX installation with other users. | MiK<br>T <u>E</u> X |
| Install MiKTeX for:                                                                                  |                     |
| < Back Next >                                                                                        | Cancel              |

### The MiKTeX Installer: Distribution Directory

| MiKTeX 2.8 Net Installer                                                                                                    |                     |
|----------------------------------------------------------------------------------------------------|---------------------|
| <b>MiKTeX Distribution Directory</b><br>Specify the localtion of the directory which contains the MiKTeX distribution files. | MiK<br>T <u>E</u> X |
| Download the MiKTeX distribution to:                                                                                         |                     |
| C:\Documents and Settings\Administrator\Desktop\MiKTeX 2.8 Setu Browse                                                       |                     |
|                                                                                                    |                     |
|                                                                                                    |                     |
|                                                                                                    |                     |
|                                                                                                    |                     |
|                                                                                                    |                     |
|                                                                                                    |                     |
|                                                                                                    |                     |
|                                                                                                    |                     |
| < Back Next > 0                                                                                                    | Cancel              |

#### Use the directory you downloaded the distribution to earlier.

#### The MiKTeX Installer: Installation Directory

| MiKTeX 2.8 Net Installer                                                    |                         |
|-----------------------------------------------------------------------------|-------------------------|
| Installation Directory<br>Choose a location for the installation directory. | MiK<br>T <sub>E</sub> X |
| Install MiKTeX to:                                                          |                         |
| C:\Program Files\MiKTeX 2.8                                                 | Browse                  |
|                                                                             |                         |
|                                                                             |                         |
|                                                                             |                         |
|                                                                             |                         |
|                                                                             |                         |
|                                                                             |                         |
| < Back Nex                                                                  | (t > Cancel             |

#### Best if you can avoid spaces in this path. Remember this path.

### The MiKTeX Installer: Default Settings

| MiKTeX 2.8 Net Installer                   |                         |
|--------------------------------------------|-------------------------|
| Set your preferences.                      | MiK<br>T <sub>E</sub> X |
| Preferred paper: Letter 💌                  |                         |
| Install missing packages on-the-fly: Yes 💙 |                         |
|                                            |                         |
|                                            |                         |
|                                            |                         |
|                                            |                         |
| < Back Next >                              | Cancel                  |

#### Make sure you change these settings from the defaults.

#### The MiKTeX Installer: Install Review

| MiKTeX 2.8 Net Installer                                                                                                    |
|----------------------------------------------------------------------------------------------------|
| Information<br>Review the settings.                                                                                                    |
| MiKTeX Setup Wizard has enough information to start the task. If you want to review or<br>change any of the settings, click Back. If you are satisfied with the settings, click Start.<br>Install basic packages from<br>C:\Documents and Settings\Administrator\Desktop\MiKTeX 2.8 Setup<br>to<br>C:\Program Files\MiKTeX 2.8<br>Install MiKTeX for all users<br>Preferred paper size is Letter<br>Packages will be installed on-the-fly |
| < Back Start Cancel                                                                                                    |

## The MiKTeX Installer: Installing at last

| MiKTeX 2.8 Net Installer                                                                                                    |                                                    |                             |                            | ×                               |
|----------------------------------------------------------------------------------------------------|----------------------------------------------------|-----------------------------|----------------------------|---------------------------------|
| <b>Executing</b><br>The main task is being executed.                                                                                                    |                                                    |                             |                            | MiK<br>T <u>E</u> X             |
|                                                                                                    | Ø                                                  |                             |                            |                                 |
| Installing: ec                                                                                                    |                                                    |                             |                            |                                 |
|                                                                                                    |                                                    |                             |                            |                                 |
| Overall progress                                                                                                    |                                                    |                             |                            |                                 |
|                                                                                                    |                                                    |                             |                            |                                 |
| Loading package database<br>starting package maintenance<br>installation directory: "C:\Program Files\M<br>package repository: "C:\Documents and<br>visiting repository "C:\Documents and Se<br>repository type: local package repository | 1iKTeX 2.8''<br>Settings\Admin<br>ettings\Administ | nistrator\De<br>trator\Desk | esktop\MiKTe<br>top\MiKTeX | x 2.8 Setup<br>2.8 Setup''<br>✔ |
|                                                                                                    | < B                                                | ack                         | Next >                     | Cancel                          |

#### **Ghostscript and GSview**

Goto http://www.ghostscript.com and download gs870w32.exe from either cs.wisc.edu or sourceforge.net.

Follow the links at the bottom of the ghostscript page to download GSview 4.9 (gsv49w32.exe).

These are both straight-forward installs ....

#### **TeXnicCenter**

Optionally, you can download and install **TeXnicCenter**.

**TeXnicCenter** is an integrated environment for creating  $\[MTeX]$  documents using Microsoft Windows.

- ATEX specific editor with syntax highlighting, bracket matching, etc.
- Buttons for inserting predefined LATEX snippets.
- Buttons for building and viewing document.

Unfortunately, **TeXnicCenter** does not know about **Sweave**, so we will still need to do some stuff manually.

Goto http://www.texniccenter.org/ and follow the links to download the TeXnicCenter installer.

#### The TeXnicCenter Installer: Welcome

| 🕞 Setup - TeXnicCenter |                                                                            |
|------------------------|----------------------------------------------------------------------------|
|                        | Welcome to the TeXnicCenter<br>Setup Wizard                                |
|                        | This will install TeXnicCenter Version 1.0 Stable RC1 on your<br>computer. |
|                        | It is recommended that you close all other applications before continuing. |
|                        | Click Next to continue, or Cancel to exit Setup.                           |
|                        | Next > Cancel                                                              |

#### The TeXnicCenter Installer: License

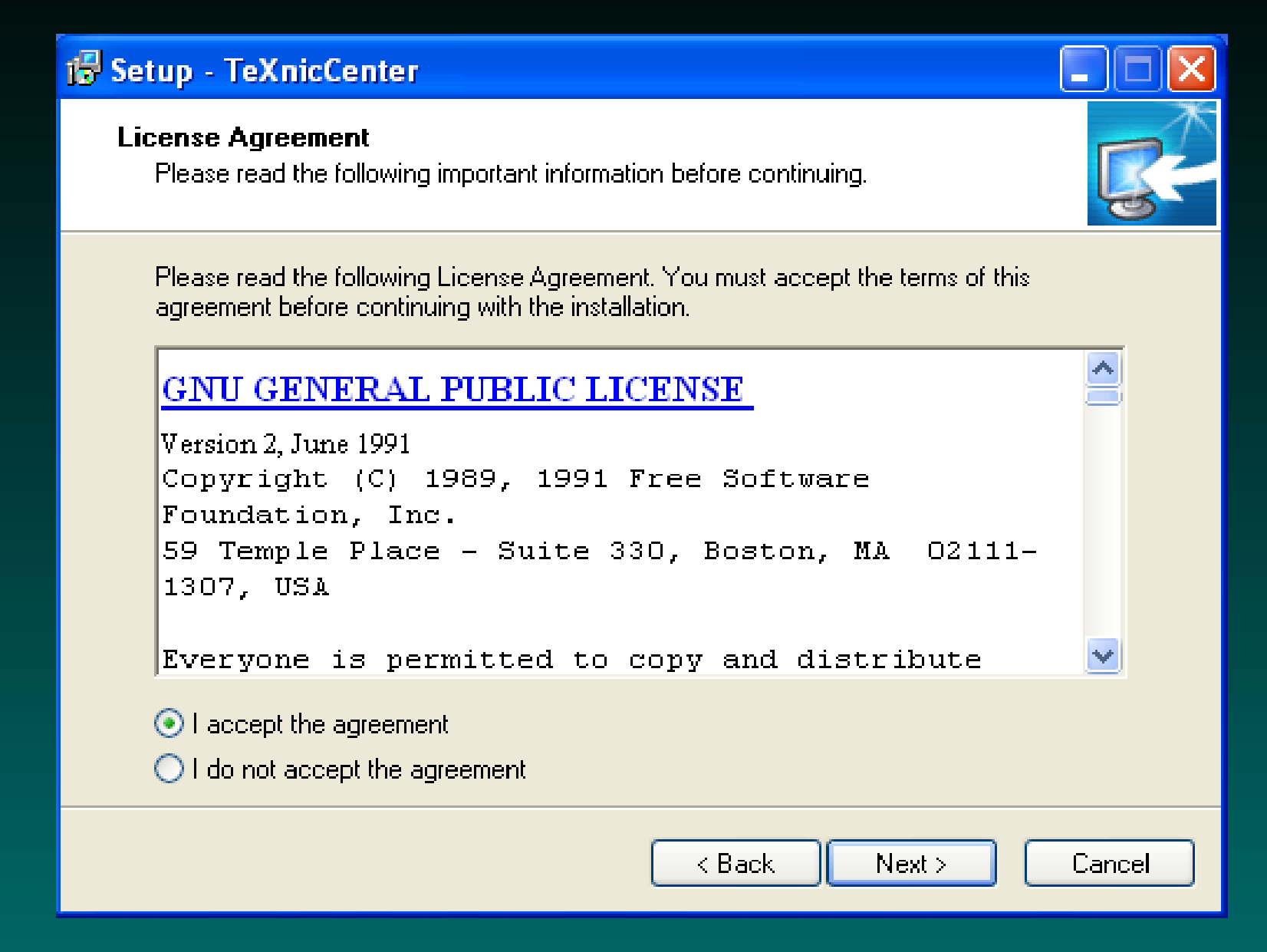

#### The TeXnicCenter Installer: Location

| 🕼 Setup - TeXnicCenter                                                             |        |
|------------------------------------------------------------------------------------|--------|
| Select Destination Location<br>Where should TeXnicCenter be installed?             |        |
| Setup will install TeXnicCenter into the following folder.                         |        |
| To continue, click Next. If you would like to select a different folder, click Bro | wse.   |
| C:\Program Files\TeXnicCenter                                                      | rowse  |
|                                                                                    |        |
|                                                                                    |        |
|                                                                                    |        |
|                                                                                    |        |
| At least 10.4 MB of free disk space is required.                                   |        |
| < Back Next >                                                                      | Cancel |

Best to avoid spaces in this path.

#### The TeXnicCenter Installer: Components

| 🕞 Setup - TeXnicCenter                                                                                                    |                            |
|----------------------------------------------------------------------------------------------------|----------------------------|
| Select Components<br>Which components should be installed?                                                                                                    |                            |
| Select the components you want to install; clear the components you do not w<br>install. Click Next when you are ready to continue.                                                                               | ant to                     |
| Typical (Recommended)                                                                                                    | <b>~</b>                   |
| <ul> <li>Application Files (TeXnicCenter core components)</li> <li>Help Files (Help for TeXnicCenter and LaTeX reference)</li> <li>LaTeX Templates (Templates for creating new projects and documents)</li> </ul> | 8.5 MB<br>2.5 MB<br>0.2 MB |
| Current selection requires at least 13.0 MB of disk space.                                                                                                    |                            |
| < Back Next >                                                                                                    | Cancel                     |

#### The TeXnicCenter Installer: Start Menu

| 🕞 Setup - TeXnicCenter                                                              |        |
|-------------------------------------------------------------------------------------|--------|
| Select Start Menu Folder<br>Where should Setup place the program's shortcuts?       | B      |
| Setup will create the program's shortcuts in the following Start Menu I             | older. |
| To continue, click Next. If you would like to select a different folder, click Brow | ise.   |
| TeXnicCenter                                                                        | owse   |
|                                                                                     |        |
|                                                                                     |        |
|                                                                                     |        |
|                                                                                     |        |
|                                                                                     |        |
| Don't create a Start Menu folder                                                    |        |
| < Back Next >                                                                       | Cancel |

#### The TeXnicCenter Installer: Create Icon

| 🔂 Setup - TeXnicCenter                                                                                                    |         |
|----------------------------------------------------------------------------------------------------|---------|
| Select Additional Tasks<br>Which additional tasks should be performed?                                                                                                    | R.      |
| Select the additional tasks you would like Setup to perform while installing TeXnic<br>then click Next.<br>✔ Create a desktop icon<br>▲ Add TeXnicCenter to the 'Send To' menu | Center, |
| < Back Next >                                                                                                    | Cancel  |

## The TeXnicCenter Installer: Ready

| 🔂 Setup - TeXnicCenter                                                                                                    |          |
|----------------------------------------------------------------------------------------------------|----------|
| <b>Ready to Install</b><br>Setup is now ready to begin installing TeXnicCenter on your computer.                                                                                                    | R.       |
| Click Install to continue with the installation, or click Back if you want to review or change any settings.                                                                                              |          |
| Destination location:<br>C:\Program Files\TeXnicCenter                                                                                                    | <u>^</u> |
| Setup type:<br>Typical (Recommended)                                                                                                    |          |
| Selected components:<br>Application Files (TeXnicCenter core components)<br>Help Files (Help for TeXnicCenter and LaTeX reference)<br>LaTeX Templates (Templates for creating new projects and documents) |          |
| Start Menu folder:<br>TeXnicCenter                                                                                                    | ~        |
|                                                                                                    | >        |
| < Back Install                                                                                                    | Cancel   |

#### **TeXnicCenter: Config Wizard**

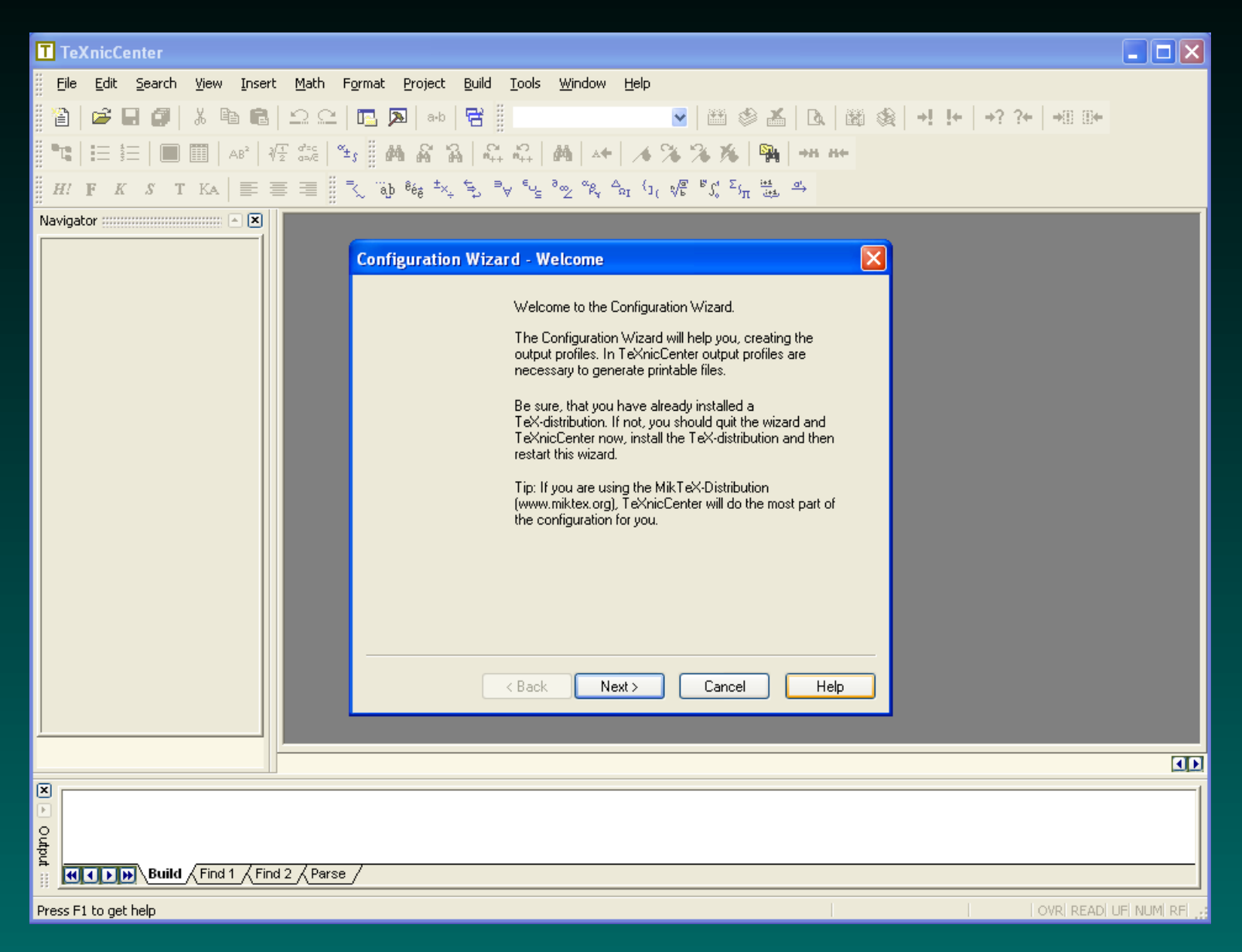

#### **TeXnicCenter: Config Wizard**

| T TeXnicCenter                                                                                                    |            |
|----------------------------------------------------------------------------------------------------|------------|
| <u>F</u> ile <u>E</u> dit <u>S</u> earch <u>V</u> iew Insert <u>M</u> ath F <u>o</u> rmat <u>P</u> roject <u>B</u> uild <u>T</u> ools <u>W</u> indow <u>H</u> elp                                                                                                    |            |
| 🎦   😅 🖬 🕼   🎗 🖻 🛍   그 드   🖪 🔊   **   🗃                                                                                                    |            |
| ■℡ 田 田   ■ ■   48'   寝 蕊   ѣ   ▲ & &   ▲ & &   ▲   ▲   ▲   ▲   ▲   ▲                                                                                                    |            |
| $H : \mathbf{F}  K  S  \mathbf{T}  \mathrm{KA}  \equiv \equiv \equiv \equiv \begin{bmatrix} 1 \\ \neg \\ \ddots \end{bmatrix} \stackrel{\mathfrak{d}_{\mathfrak{b}}}{\mathfrak{s}} \stackrel{\mathfrak{s}_{\mathfrak{b}}}{\mathfrak{s}} \stackrel{\mathfrak{s}}{\mathfrak{s}} \stackrel{\mathfrak{s}}{\mathfrak{s}} \stackrel{\mathfrak{s}}}{\mathfrak{s}} \stackrel{\mathfrak{s}}{\mathfrak{s}} \stackrel{\mathfrak{s}}{\mathfrak{s}} \mathfrak{s}} \stackrel{\mathfrak{s}}{\mathfrak{s}} \mathfrak{s} \mathfrak{s}} \stackrel{\mathfrak{s}}{\mathfrak{s}} \mathfrak{s}} \stackrel{\mathfrak{s}}{\mathfrak{s}} \mathfrak{s} \mathfrak{s}} \stackrel{\mathfrak{s}}{\mathfrak{s}} \mathfrak{s} \mathfrak{s}} \stackrel{\mathfrak{s}}{\mathfrak{s}} \mathfrak{s} \mathfrak{s} \mathfrak{s}} \mathfrak{s} \mathfrak{s} \mathfrak$ |            |
| Navigator 📉 🔿 📉                                                                                                    |            |
| Configuration Wizard - Distribution Directory                                                                                                    |            |
| Enter the full path of the directory, where the executables (latex, tex, etc.) of your TeX-distribution are located:<br>C:\Program Files\MiKTeX 2.8\miktex\bin<br>                                                                                                    |            |
|                                                                                                    |            |
| Output       Wild / Find 1 / Find 2 / Parse /                                                                                                    |            |
| Press F1 to get help OVR READ UF                                                                                                    | NUM REL -: |

#### Append \miktex\bin to the MiKTeX install path.

35
# **TeXnicCenter: Config Wizard**

| T TeXnicCenter                                                                                                    |           |
|----------------------------------------------------------------------------------------------------|-----------|
| <u> File E</u> dit <u>S</u> earch <u>V</u> iew Insert <u>M</u> ath F <u>o</u> rmat <u>P</u> roject <u>B</u> uild <u>T</u> ools <u>W</u> indow <u>H</u> elp                                                                                                    |           |
| 🖺 🖆 🖬 🕼 👗 🛍 🛍 🗠 🗠 🖪 🗔 🕬 😤                                                                                                    |           |
| 11   註 註   圖 圖   AB1   徑 錄   15 <mark>  14 &amp; 路 路 路   육 福   西   本   本 第 第 第   驿  ++ ++</mark>                                                                                                    |           |
| $H! \mathbf{F}  K  S  \mathbf{T}  \mathrm{KA}  \equiv \equiv \equiv \equiv \equiv \equiv \exists \neg \downarrow \exists \forall_{i} \exists \forall_{i} \exists_{i} \exists_{i} \exists_{i} \exists_{i} \exists_{i} \exists_{i} \exists_{i} \exists_{i} \forall_{i} \exists_{i} \forall_{i} \exists_{i} \exists_{$ |           |
|                                                                                                    |           |
| Configuration Wizard - PDF-Viewer                                                                                                    |           |
| Your TeX-distribution supports the generation of<br>PDF-files (Portable Document Format).                                                                                                    |           |
| Enter the full path of the PDF-viewer to use:                                                                                                    |           |
|                                                                                                    |           |
| Enter the command line option that prevents the viewer<br>from starting multiple instances:                                                                                                    |           |
| [optional]                                                                                                    |           |
| Enter the command line option, that causes the viewer<br>to display a paragraph belonging to a given source line.<br>Use the place holders:                                                                                                    |           |
| [optional]                                                                                                    |           |
|                                                                                                    |           |
| <pre>&lt; Back Next &gt; Cancel Help</pre>                                                                                                    |           |
|                                                                                                    |           |
|                                                                                                    | <b>I</b>  |
|                                                                                                    |           |
| Build / Find 1 / Find 2 / Parse /                                                                                                    |           |
| Press F1 to get help OVR READ UF NU                                                                                                    | JM  RF  📑 |

# **TeXnicCenter: Config Wizard**

| <u>Eile E</u> dit <u>S</u> earch <u>V</u> iew Insert <u>M</u> ath F <u>o</u> rmat <u>P</u> roject <u>B</u> uild <u>T</u> ools <u>W</u> indow <u>H</u> elp                                                                                                    |                   |
|----------------------------------------------------------------------------------------------------|-------------------|
| 📔   😅 🖬 🕼   X 🖻 🛍   D C   🖪 🔊   **   🗃                                                                                                    | 100+              |
| [℡                                                                                                    |                   |
| $H! \mathbf{F}  K  S  \mathbf{T}  \mathrm{KA} \mid \equiv \equiv \equiv \equiv \exists \exists \langle z_1 \rangle \otimes e_{f_{g}} \overset{t_{x_{g}}}{\to} \exists \forall \langle e_{g_{g}} \overset{s_{g_{g}}}{\to} \exists \forall \langle e_{g_{g}} e_{g_{g}} e_{g_{g}} \overset{s_{g_{g}}}{\to} \langle e_{g_{g}} e_{g_{g}} e_{g_{g}} f_{g_{g}} f_{g_{g}} f_{g_{g_{g}}} f_{g_{g}_{g_{g_{g_{g_{g_{g_{g_{g}_{g}_{g_{g}}}}}}}}}$ |                   |
| Navigator ::::::::::::::::::::::::::::::::::::                                                                                                    |                   |
| Configuration Wizard - Finish                                                                                                    |                   |
| The following such a set of the second state is set of the                                                                                                    |                   |
| I he following output profiles are about to be created:                                                                                                    |                   |
|                                                                                                    |                   |
| -Lalex => PS                                                                                                    |                   |
| -Latex => PDF                                                                                                    |                   |
| - Lalex => PS => PUF                                                                                                    |                   |
| Click on 'Finish' to generate the listed profiles.                                                                                                    |                   |
|                                                                                                    |                   |
|                                                                                                    |                   |
|                                                                                                    |                   |
|                                                                                                    |                   |
|                                                                                                    |                   |
|                                                                                                    |                   |
| K Back Finish Cancel Heip                                                                                                    |                   |
|                                                                                                    |                   |
|                                                                                                    | ()                |
|                                                                                                    | [                 |
| og l                                                                                                    |                   |
|                                                                                                    |                   |
|                                                                                                    |                   |
| Press F1 to get neip OVR                                                                                                    | READ( UF  NUM  RF |

### **TeXnicCenter:** Running

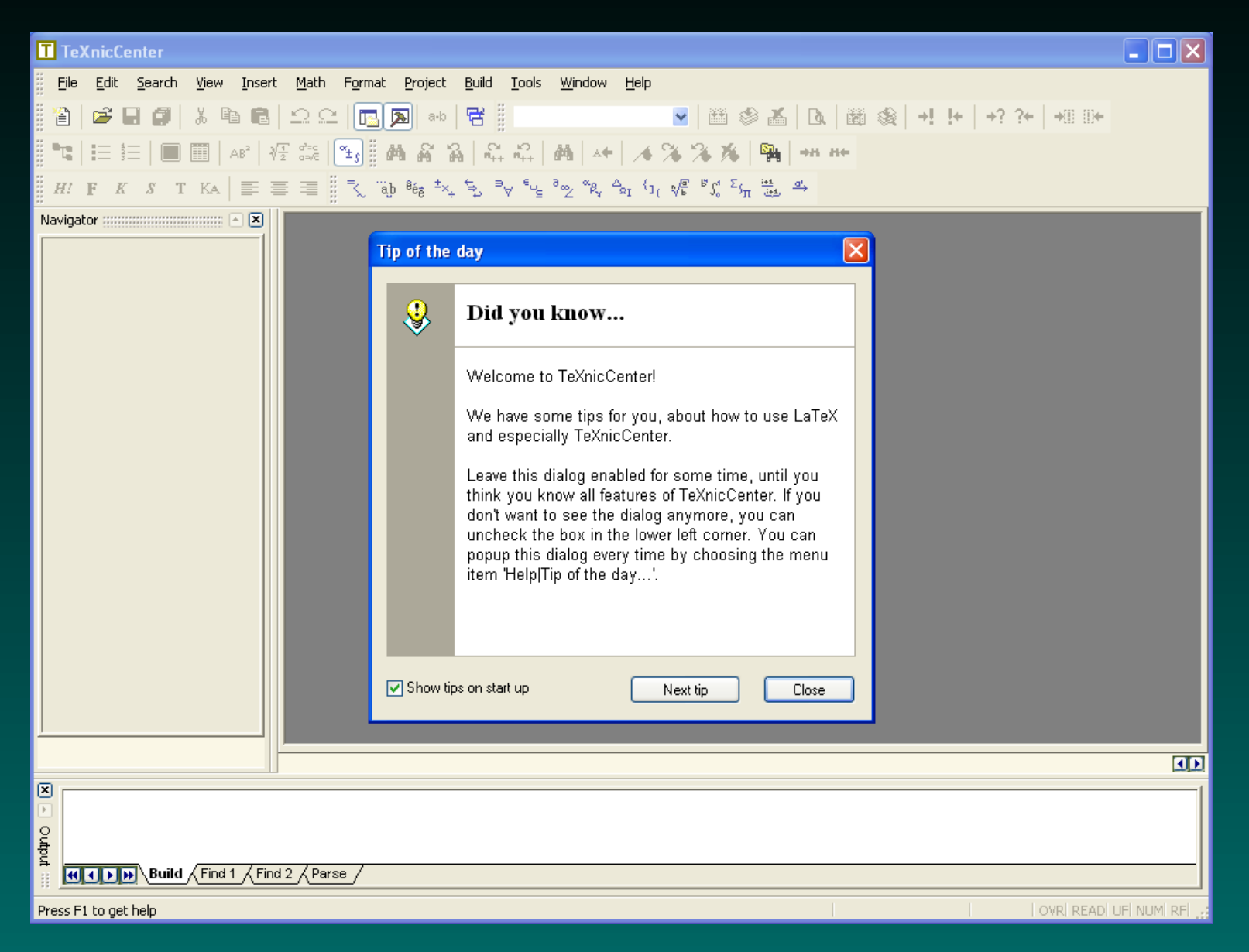

## Introduction to PTEX

A  $\[mathbb{E}T_{E}X\]$  source file consists of free format text interspersed with commands to the  $\[mathbb{E}T_{E}X\]$  formatting engine. (It's important to use a text editor — not Word — to edit these files.)

Except for approximately 10 characters with special meaning to LATEX, the printable characters in the source file are copied to the output document.

The most important document structural component is the paragraph. Paragraphs are specified by inserting a blank line in the source file.

The formatting engine takes each paragraph in the input file, formats it nicely (for instance, by tweaking the space between words), and outputs it.

Normally, multiple spaces in the source file are equivalent to a single space, and multiple blank lines are equivalent to a single blank line.

## Basic **LATEX** Commands

 $\Delta T_{EX}$  commands start with a single backslash (\) followed either by one or more letters or by a single non-letter.

A  $\mbox{\sc ATEX}$  document begins with the \documentclass command, which tells  $\mbox{\sc ATEX}$  the base document layout to use:

\documentclass{article}

Following the \documentclass command itself is a parameter enclosed in braces.

- If required, multiple parameters are separated by commas.
- If there are no parameters, the braces are optional.
  - If the braces are omitted, LATEX discards any spaces following the command. If you want the space preserved, the braces are required.

# Basic **LATEX** Commands

Following the \documentclass command is the preamble, which basically contains additional instructions for the LATEX system. The preamble cannot generate any output.

Following the preamble is the document body, which must be enclosed by the following commands:

\begin{document}
\end{document}

This is an example of an environment. All environments are strictly nested: the end environment must always match exactly to the corresponding begin environment.

Anything following the \end{document} is ignored.

#### **More Information**

From the CTAN Starting out page, follow the links to:

- the (Not So) Short Introduction to \mathbb{E}X2\_\varepsilon (lshort.pdf) and read chapters 1, 2, and 4 (except section 4.1).
- the tutorials by Andrew Roberts and read tutorials 1 (ignoring the stuff about dvi output and converting to pdf — we will produce pdf directly) and 2.

## TeXnicCenter: Simple **LATEX** Document

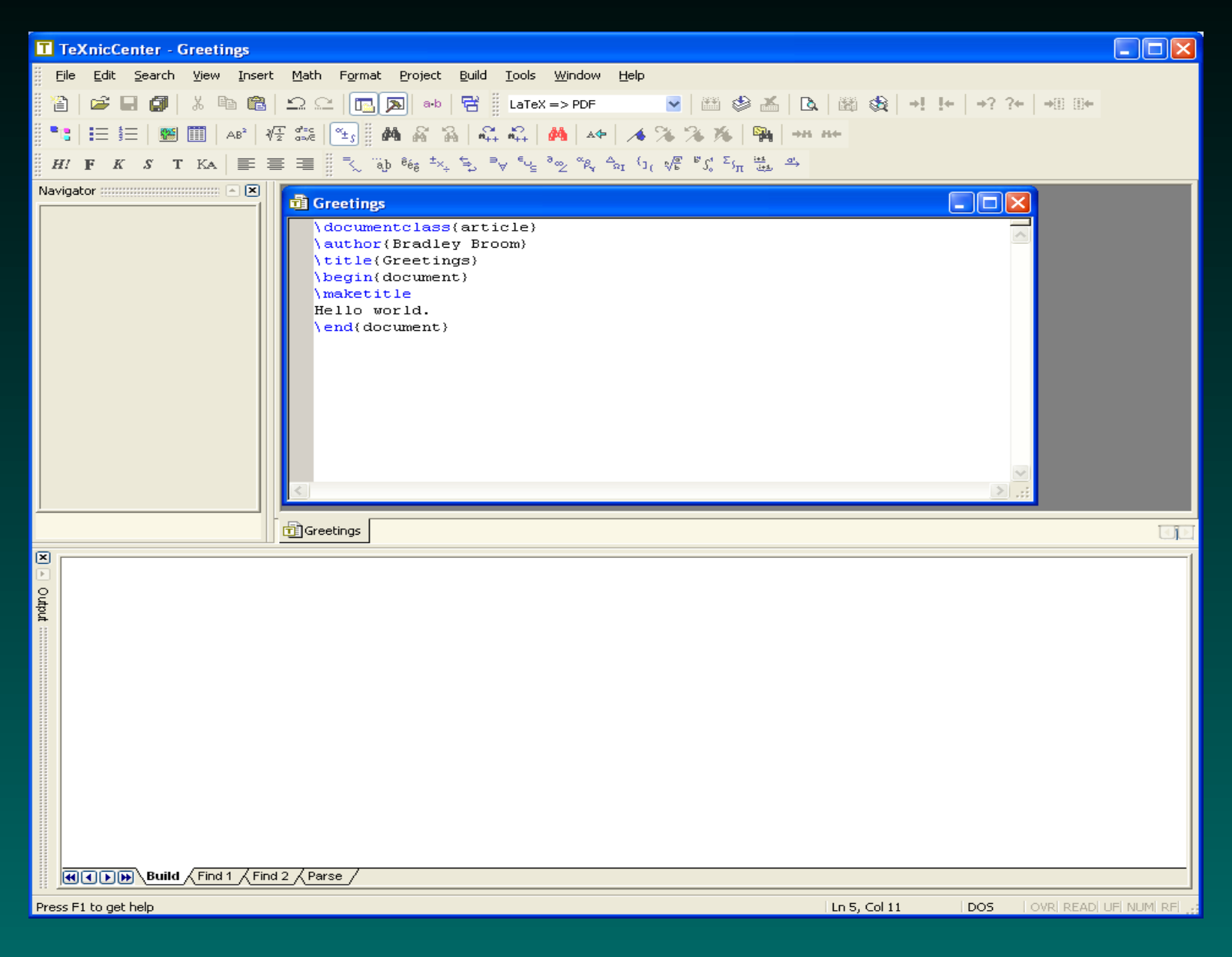

## **TeXnicCenter:** Converting **ATEX** to **PDF**

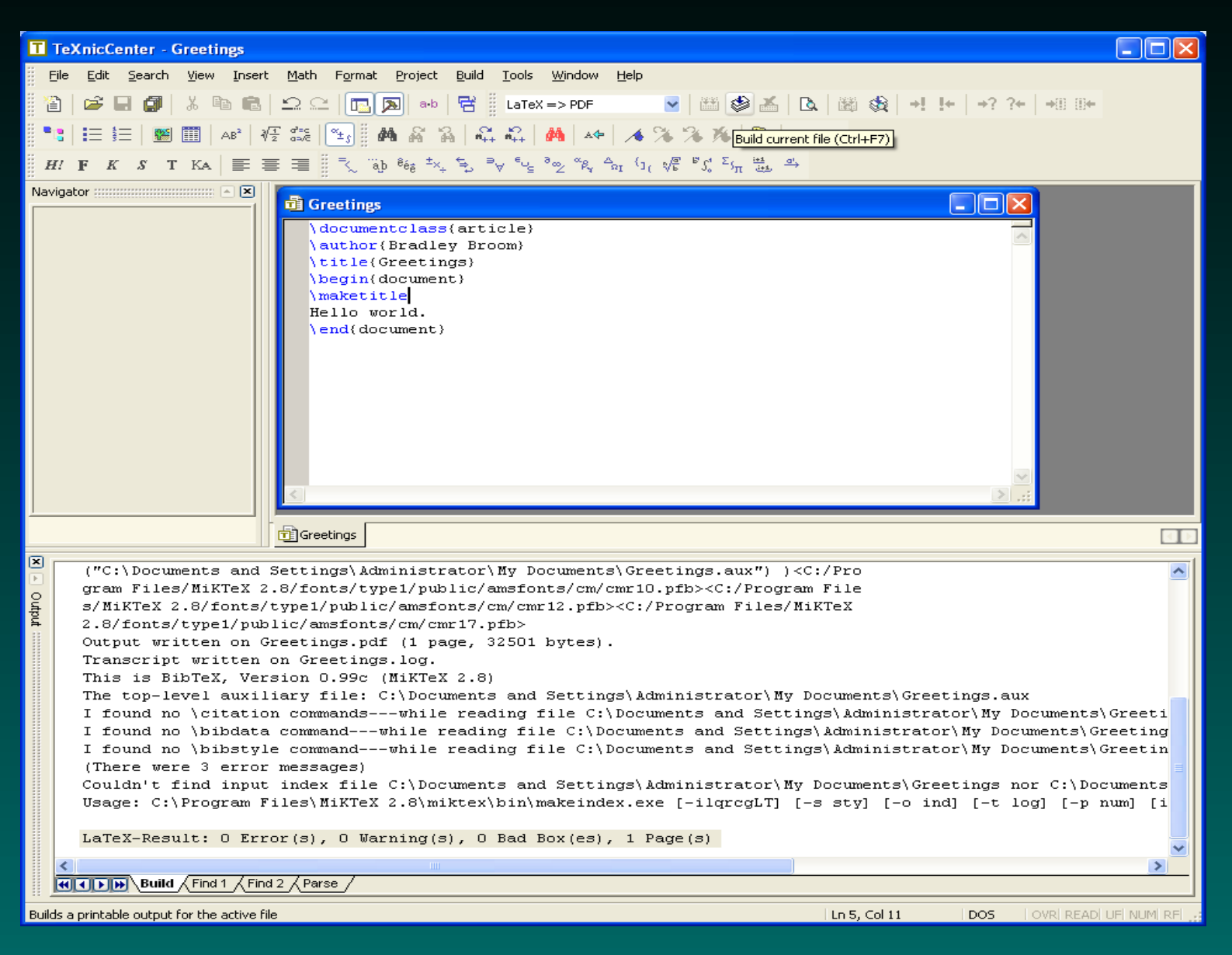

# **TeXnicCenter: Viewing PDF**

| 🖥 Greetings. pdf - TeXworks                                                                                                    |                                                                                                    |
|----------------------------------------------------------------------------------------------------|----------------------------------------------------------------------------------------------------|
| File Edit Search View Typeset Window Help                                                                                                    |                                                                                                    |
| i 🖕 🖗 🔹 📦 🗅 🕞 🔍 🥙 🧕                                                                                                    |                                                                                                    |
|                                                                                                    | )                                                                                                    |
|                                                                                                    |                                                                                                    |
| Greetings                                                                                                    |                                                                                                    |
| Bradley Broom                                                                                                    |                                                                                                    |
| September 10, 2000                                                                                                    |                                                                                                    |
| September 10, 2009                                                                                                    |                                                                                                    |
| Hello world.                                                                                                    |                                                                                                    |
| 89.46% page 1 of 1                                                                                                    |                                                                                                    |
| <pre>("C:\Documents and Settings\Administrator\My Documents\Greetings<br/>gram Files/MikTeX 2.8/fonts/type1/public/amsfonts/cm/cmr10.pfb&gt;&lt;<br/>s/MikTeX 2.8/fonts/type1/public/amsfonts/cm/cmr12.pfb&gt;<c: progra<br="">2.8/fonts/type1/public/amsfonts/cm/cmr17.pfb&gt;<br/>Output written on Greetings.log.<br/>This is BibTeX, Version 0.99c (MikTeX 2.8)<br/>The top-level auxiliary file: C:\Documents and Settings\Administ<br/>I found no \citation commandwhile reading file C:\Documents ar<br/>I found no \bibtyle commandwhile reading file C:\Documents ar<br/>I found no \bibtyle commandwhile reading file C:\Documents ar<br/>I found find input index file C:\Documents and Settings\Administ<br/>Usage: C:\Program Files\MikTeX 2.8\mikTeX 2.8\mikTeX 2.8\mikTeX 2.8\mikTeX 2.8\mikTeX 2.8\mikTeX 2.8\mikTeX 2.8\mikTeX 2.8\mikTeX 2.8\mikTeX 2.8\mikTeX 2.8\mikTeX 2.8\mikTeX 2.8\mikTeX 2.8\mikTeX 2.8\mikTeX 2.8\mikTeX 2.8\mikTeX 2.8\mikTeX 2.8\mikTeX 2.8\mikTeX 2.8\mikTeX 2.8\mikTeX 2.8\mikTeX 2.8\mikTeX 2.8\mixTeX 2.8\mixTeX 2.8\mixTeX 2.8\mixTeX 2.8\mixTeX 2.8\mixTeX 2.8\mixTeX 2.8\mixTeX 2.8\mixTeX 2.8\mixTeX 2.8\mix</c:></pre> | <pre>s.aux") ) <c: <="" [-o="" [-p="" [-s="" [-t="" [i="" and="" c:\documents="" cc:="" cqrcglt]="" crator\my="" documents\greeting="" documents\greetings="" documents\greetings.aux="" file="" files="" ind]="" log]="" m="" miktex="" nor="" num]="" pre="" pro="" program="" settings\administrator\my="" strator\my="" sty]="" und=""></c:></pre> |

## Writing Documented R Analyses

- 1. Prepare a LATEX document describing the analysis. Give it an "Rnw" extension instead of "tex". Say it is called "myfile.Rnw"
  - If you use TeXnicCenter, make sure it doesn't silently append an invisible .tex extension.
- 2. Insert one or more R code chunks starting with <<>>=
- 3. Terminate each R code chunk with an "at" sign (@) followed by a space.

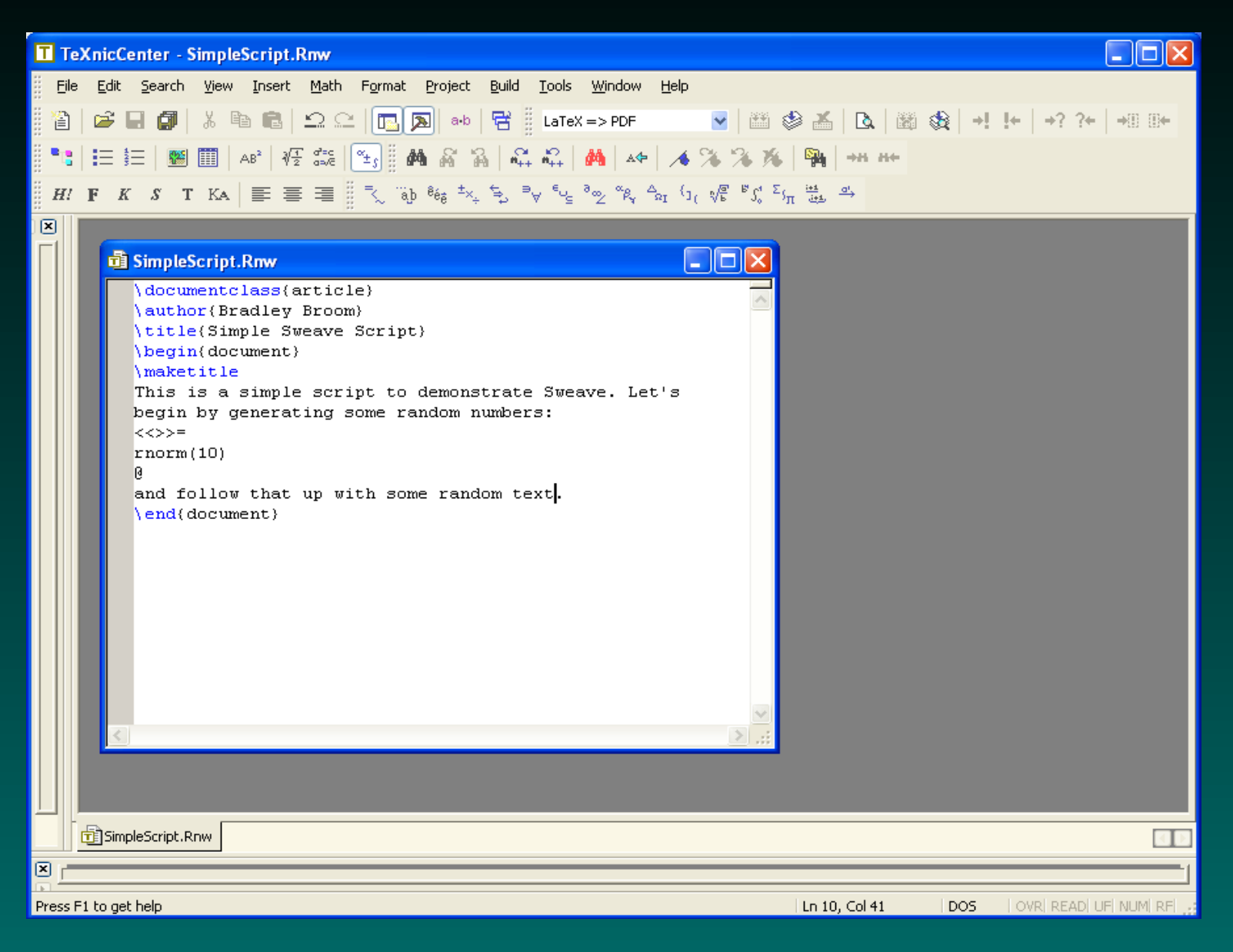

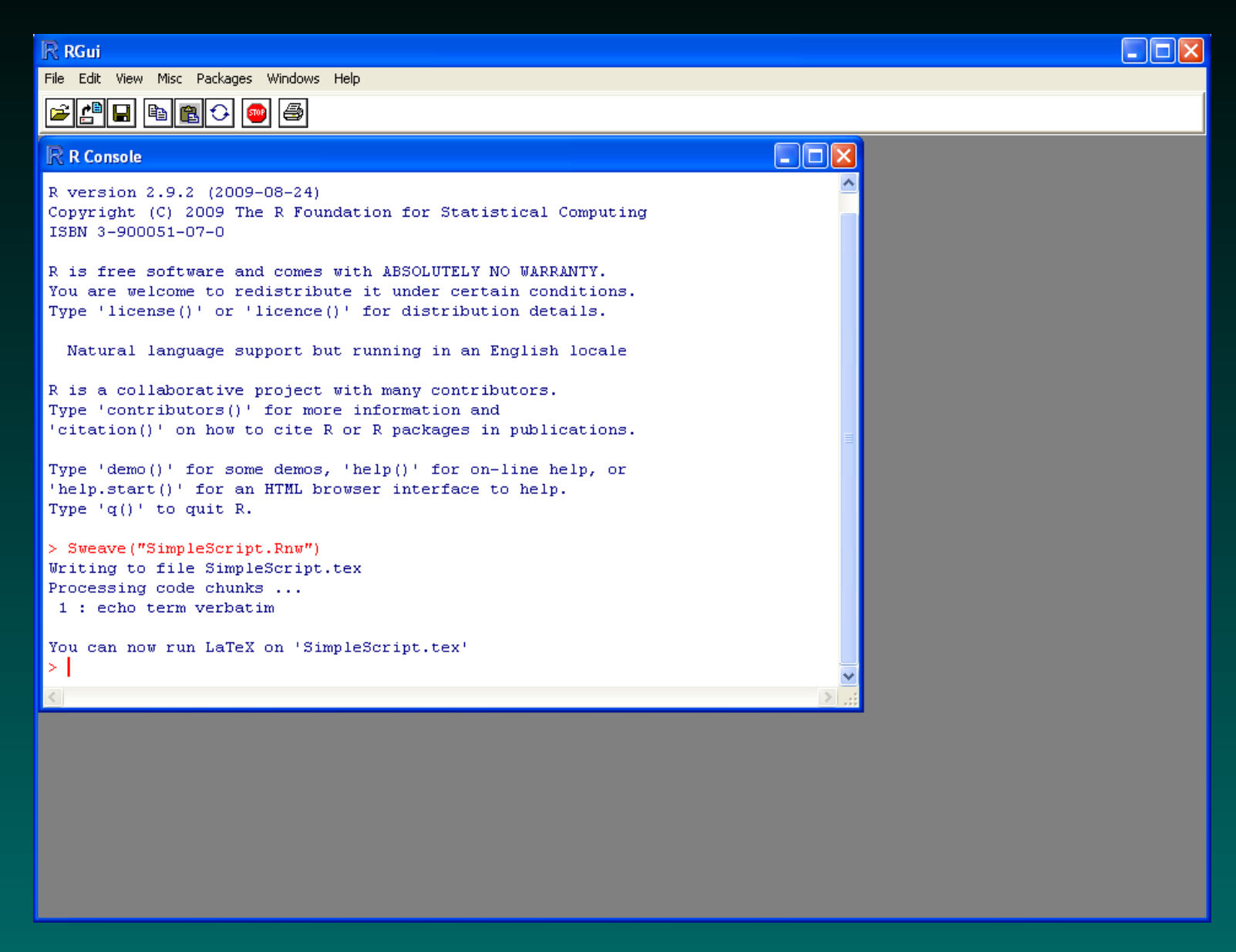

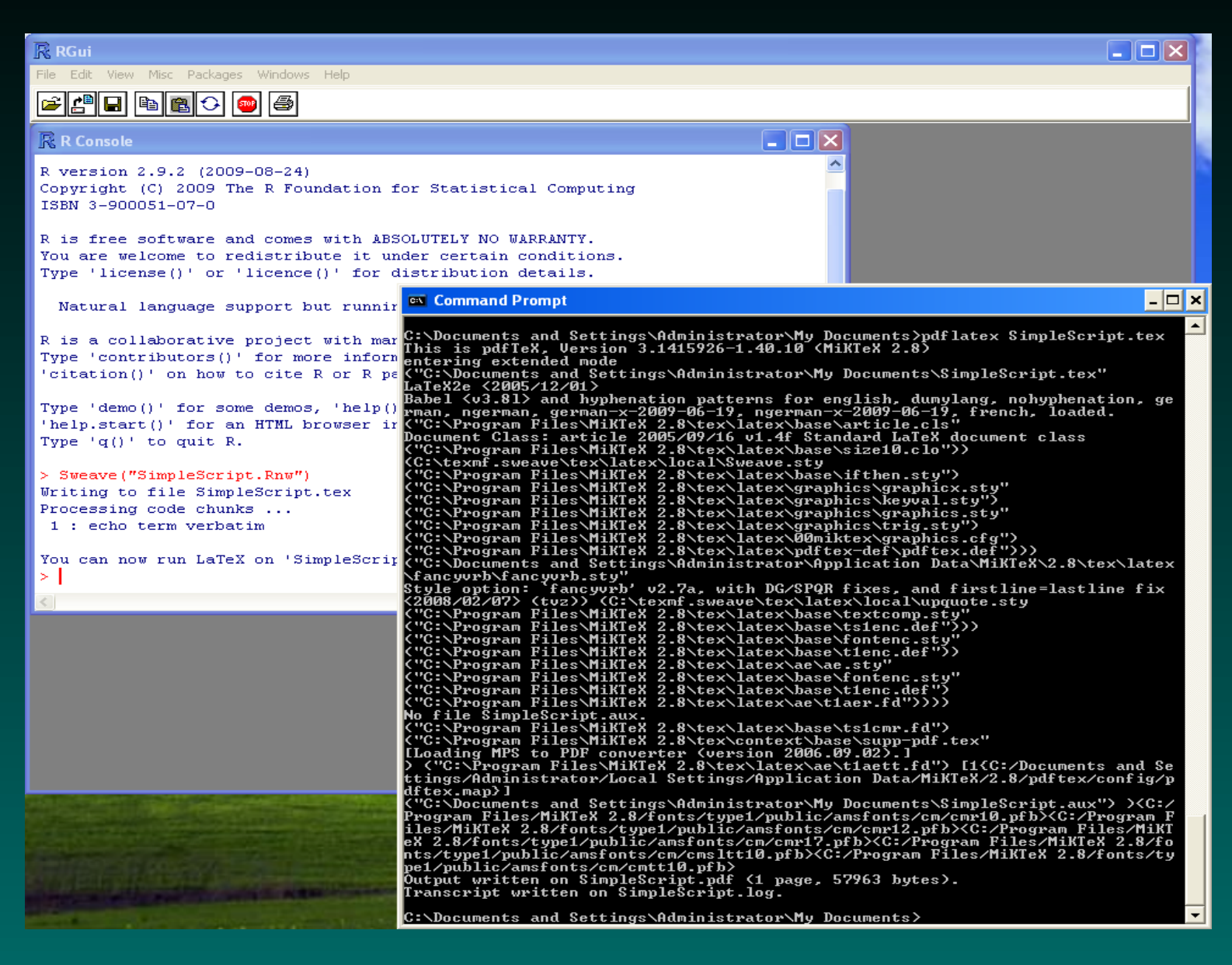

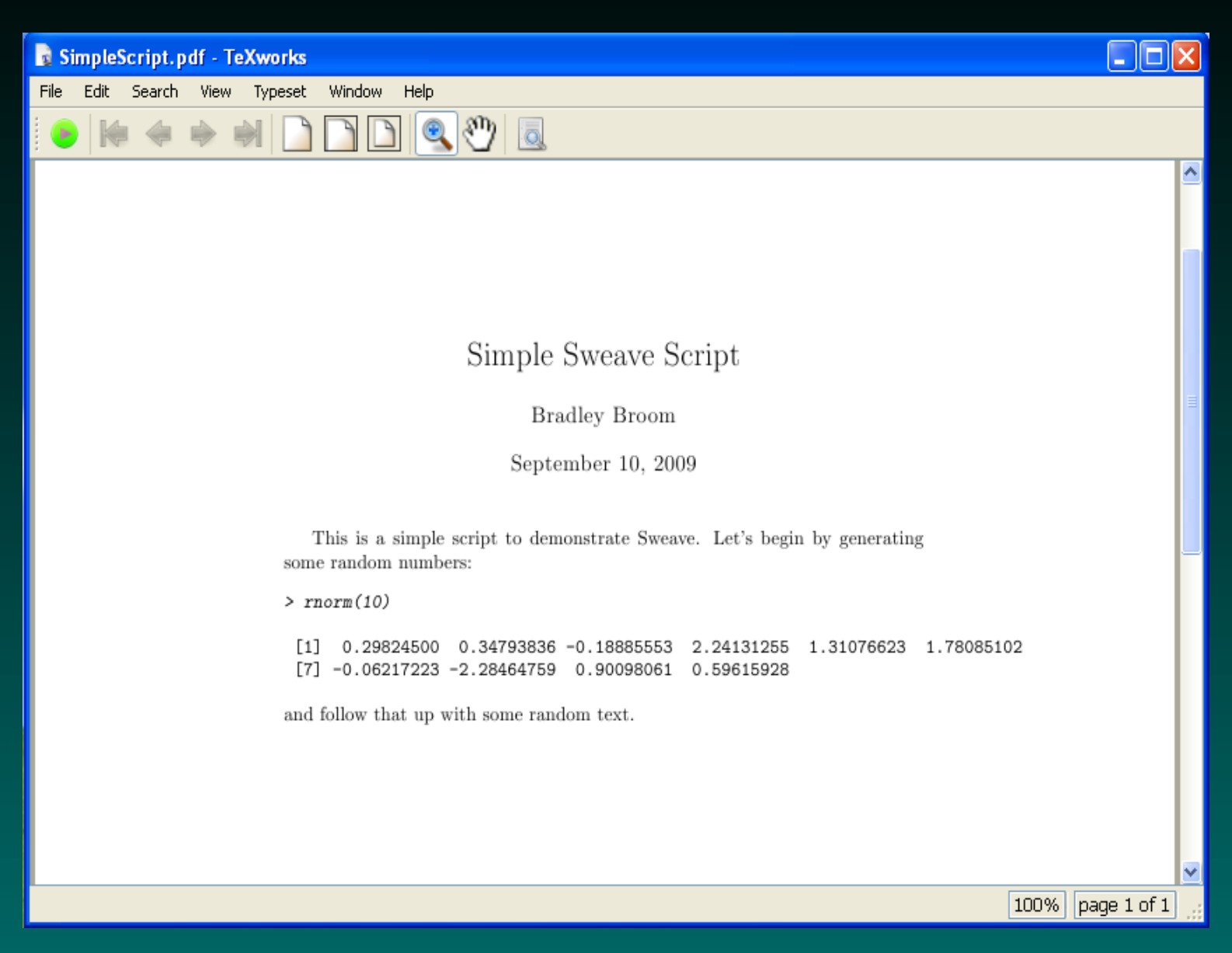

© Copyright 2004–2009 KR Coombes, KA Baggerly, and BM Broom

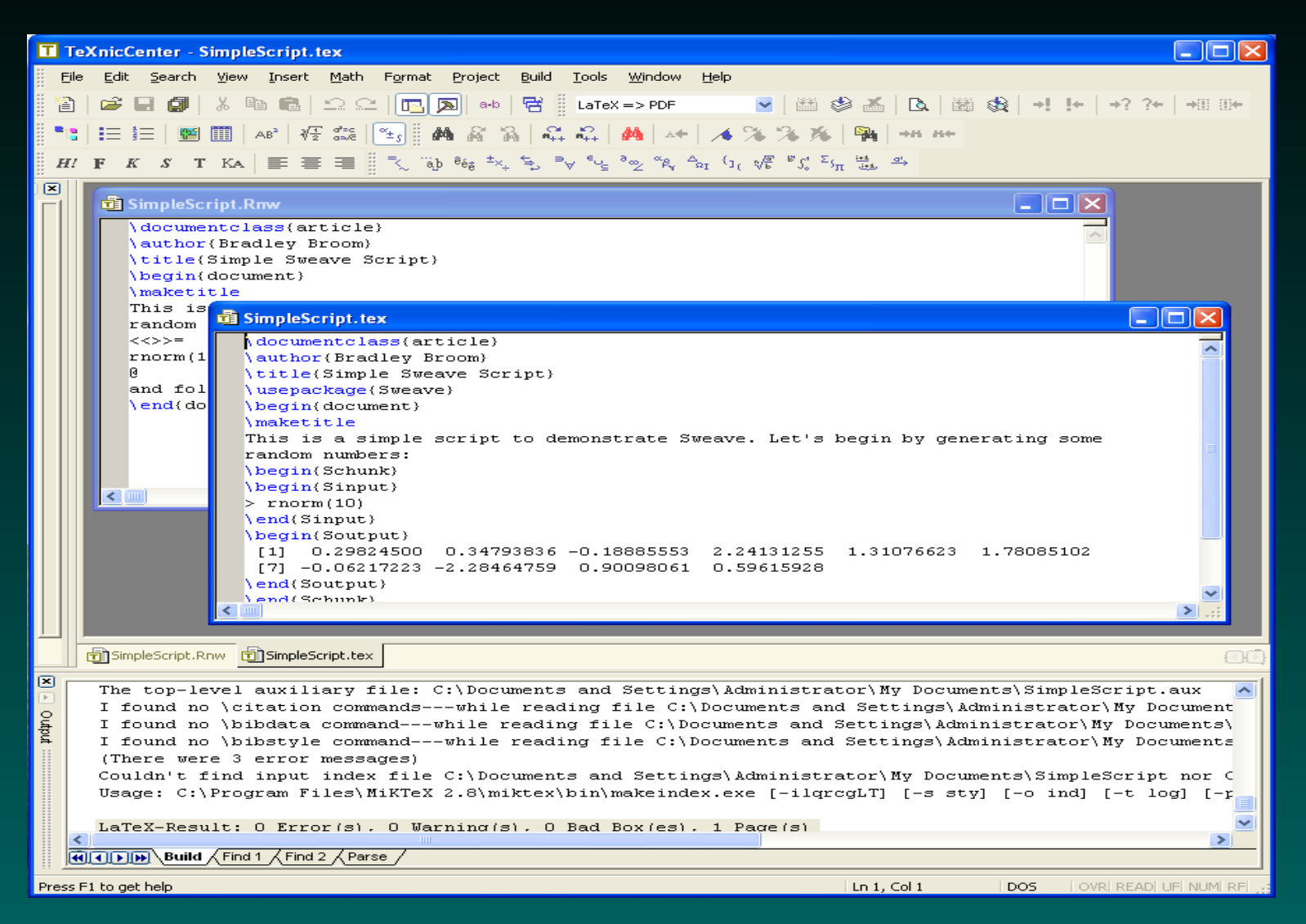

#### Make sure you never edit the .tex file: open it read-only.

## **Using Sweave**

To produce the final document

1. In an R session, issue the command

```
Sweave("myfile.Rnw")
```

This executes the R code, inserts input commands and output computations and figures into a LATEX file called "myfile.tex".

2. In the UNIX or DOS window (or using your favorite graphical interface), issue the command

pdflatex myfile

This produces a PDF file that you can use as you wish.

## **Viewing The Results**

Here is a simple example, showing how the R input commands can generate output that is automatically included in the  $\[ATex]EX$  output of Sweave.

- > x <- rnorm(30)
- > y <- rnorm(30)
- > mean(x)

[1] 0.2279967

> cor(x, y)

[1] 0.3408799

## A Figure

Next, we are going to insert a figure. First, we can look at the R commands that are used to produce the figure.

On the next slide, we can look at the actual figure. (Part of the point of this example is to illustrate that you can separate the input from the output. You can even completely hide the input in the source file and just include the output in the report.)

## Sine Curve

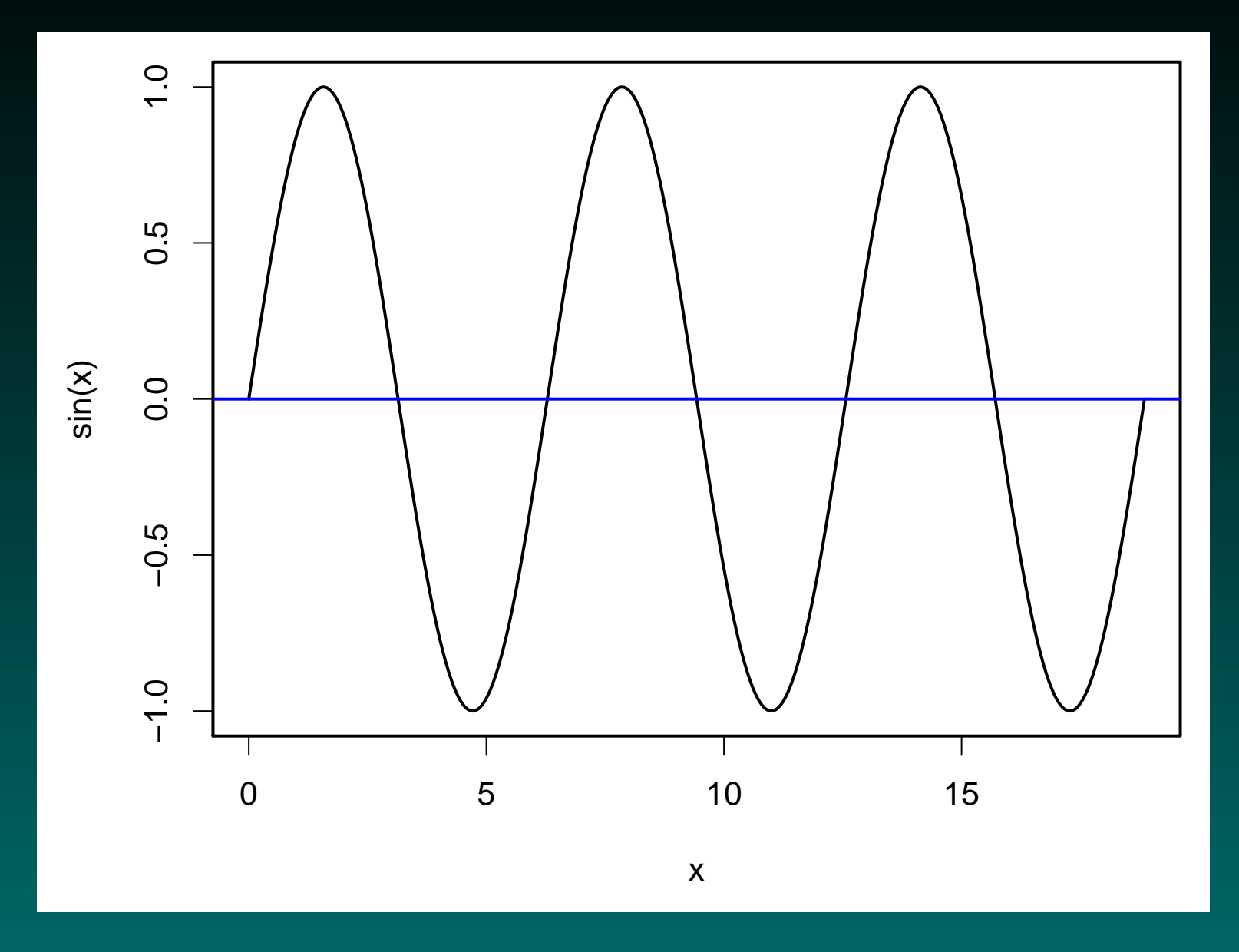

GS01 0163: Analysis of Microarray Data

## A Table

|   | C1     | C2     | C3     | C4     |
|---|--------|--------|--------|--------|
| A | 1.052  | -0.720 | 0.015  | -0.595 |
| В | 0.159  | -1.059 | 0.321  | 1.753  |
| С | -0.539 | 0.530  | -0.734 | 0.119  |

### A Table, Repeated

Again, we want to point out that you can show the results—including tables—without showing the commands that generate them.

|   | C1     | C2     | C3     | C4     |
|---|--------|--------|--------|--------|
| Α | 1.052  | -0.720 | 0.015  | -0.595 |
| В | 0.159  | -1.059 | 0.321  | 1.753  |
| С | -0.539 | 0.530  | -0.734 | 0.119  |

## **R** Revisited: Beyond the Matrix

We have gone from scalar to vector to matrix, attaching names as we go, with the goal of keeping associated information together. So far, we've done this with numbers, but we could use character strings instead:

```
> letters[1:3]
```

[1] "a" "b" "c"

- > x <- letters[1]
- > x <- letters[1:3]
- > x <- matrix(letters[1:12], 3, 4)</pre>

## No Mode Mixing in Vectors or Matrices

In R, we cannot easily mix data of different modes in a vector or matrix:

- > x <- c(1, "a")
- > x

[1] "1" "a"

## **Mixing Modes in Lists**

However, a list can have (named) components that are of different modes and even different sizes:

```
> x <- list(teacher = "Keith", n.students = 14,
+ grades = letters[c(1:4, 6)])
> x
```

\$teacher
[1] "Keith"

\$n.students [1] 14

\$grades [1] "a" "b" "c" "d" "f" Note that we named the components of the list at the same time that we created it. Many functions in R return answers as lists.

## **Extracting Items From Lists**

If we want to access the first element of x, we might try using the index or the name in single brackets:

> x[1]

\$teacher
[1] "Keith"

> x["teacher"]

\$teacher
[1] "Keith"

These don't quite work. The single bracket extracts a component, but

keeps the same mode; what we have here is a list of length 1 as opposed to a character string. Two brackets, on the other hand ....

> x[[1]]

- [1] "Keith"
- > x[["teacher"]]
- [1] "Keith"

The double bracket notation can be cumbersome, so there is a shorthand notation with the dollar sign. Using names keeps the goals clear.

> x\$teacher

#### [1] "Keith"

### **Lists with Structure**

The most common type of structured array is simply a table, where

- the rows correspond to individuals and
- the columns correspond to various types of information (potentially of multiple modes).

Because we want to allow for multiple modes, we can construct a table as a list, but this list has a constraint imposed on it – all of its components must be of the same length. This is similar in structure to the idea of a matrix that allows for multiple modes.

This structure is built into R as a data frame.

This structure is important for data import.

## **Reading Data Into R**

Although we can simply type stuff in, or use **source()** to pull in small amounts of data we've typed into a file, what we often want to do is to read a big table of data. R has several functions that allow us to do this, including **read.table()**, **read.delim()**, and **scan()**.

We can experiment by using some of the files that we generated in dChip for the first HWK.

We could load the sample info file, and the list of filtered genes. Then we could use the sample info values to suggest how to contrast the expression values in the filtered gene table.

## Importing our dChip Data

I exported all of the dChip quantifications to a single file. The file has a header row, with columns labeled "probe set", "gene", "Accession", "LocusLink", "Description" and then "N01" and so on, 1 column per sample. We can read this into R as follows:

[1] 12625 108

The number of columns is a bit odd...

## More on Importing

If we invoke help(read.delim), help pops up for read.table. The former is a special case of the latter. Let's take a look at bits of the usage lines for each:

Note the default function arguments!

 $\odot$  Copyright 2004–2009 KR Coombes, KA Baggerly, and BM Broom

## **Speeding Up Import**

Reading the documentation suggests a few speedups:

- we can use comment.char = "", speeding things up
- we can use **nrows** = 12626, for better memory usage
- we could shift to using scan (use help!).

```
singh.dchip.data <-
    read.delim(c("../SinghProstate/Singh_Prostate"
        ,"_dchip_expression.xls"),
        comment.char = "",
        nrows = 12626
);</pre>
```

#### is indeed faster!

## Is This What We Want?

All of the expression data is now nicely loaded in a data frame. But this data frame really breaks into two parts quite nicely – gene information, and expression values. If we split these apart, then the expression value matrix has 102 columns, corresponding to the sample info entries quite nicely.

singh.annotation <- singh.dchip.data[,1:5]; singh.dchip.expression <- as.matrix(singh.dchip.data[,6:107]); rownames(singh.dchip.expression) <-singh.annotation\$probe.set;

#### Grab the Sample Info Too

What are the columns in my sample info file?

scan name sample name type
run.date.block cluster.block
N01\_normal N01 N 2 2

(the last two you might not have).

In the first homework, we saw that the data split into two clusters that didn't agree well with the tumor/normal split. It might very well be that there was some type of batch effect in addition to the biological split of interest.

Can we factor the batch effect out? If we know what the batch split is, we can first fit a model using just the batches, subtract the fit off, and then fit a model using the tumor/normal split on what remains.
# **Tumor vs Normal**

```
singh.probeset.lm <-
    lm(unlist(singh.dchip.expression[
        singh.annotation$probe.set
        == "31539_r_at",])
        ~ singh.sample.info$type
    );
singh.probeset.anova <-
     anova(singh.probeset.lm);</pre>
```

# Tumor vs Normal (cont)

> singh.probeset.anova
Analysis of Variance Table

Response: unlist(singh.dchip.expression[
 singh.annotation\$probe.set == "31539\_r\_at",])

Df Sum Sq Mean Sq F value Pr(>F) \$type 1 71.42 71.42 5.3748 0.02247 \* Residuals 100 1328.81 13.29 ----Signif. codes: 0 '\*\*\*' 0.001 '\*\*' 0.01 '\*' 0.05 '.' 0.1 ' ' 1

# T vs N, After Blocking

# T vs N, After Blocking (cont)

> singh.probeset.anova.full
Analysis of Variance Table

Response: unlist(singh.dchip.expression[
 singh.annotation\$probe.set == "31539\_r\_at",])

|            | Df    | Sum Sq | Mean Sq  | F value   | Pr(>F)   |             |
|------------|-------|--------|----------|-----------|----------|-------------|
| \$block    | 1     | 404.97 | 404.97   | 40.6399   | 5.85e-09 | ***         |
| \$type     | 1     | 8.75   | 8.75     | 0.8779    | 0.3511   |             |
| Residuals  | 99    | 986.51 | 9.96     |           |          |             |
|            |       |        |          |           |          |             |
| Signif. co | odes: | 0 '**  | *' 0.001 | '**' 0.01 | '*' 0.05 | '.' 0.1 ' ' |

1

# Hasn't Someone Done This?

Other people have thought about the data structures that might be natural for microarray data. In particular, a lot of these functions are collected at Bioconductor.

Let's try to grab some of the packages and functions that will help with this type of analysis.

### **Obtaining extra R packages**

The R GUI makes it easy to get additional packages via the internet. From the "Packages" menu, you simply select "Install package(s)...". (In order to install packages from Bioconductor, you must first use the "Select repositories..." menu item to tell R to look there.) The menu item presents a dialog box containing a list of the available packages. You then select one or more (by holding the control key while clicking with the mouse) and press the "OK" button. R then downloads the package, installs it, and updates the help files. It finishes by asking if you want to delete the downloaded files; unless you want to save them to install them on another computer without an internet connection, the usual answer is "yes".

#### **Bioconductor Packages**

You will need to install the following Bioconductor packages.

 Use the items "Select repositories..." and "Install package(s)..." on the "Packages" menu to get them.

From the BioC software repository:

**Biobase** : Base functions for BioConductor

affy : Methods for Affymetrix oligonucleotide arrays

affypdnn : Probe dependent nearest neighbor (PDNN) for affymetrix

From the **BioC** experiment repository:

affydata : Affymetrix data for demonstration purposes

# **Bioconductor Widget Packages**

Installing some additional packages will provide graphical tools that make it easier to read Affymetrix microarray data and construct sensible objects describing the experiments.

From the **BioC** software repository:

**tkWidgets** : R based Tk widgets

widgetTools : Creates an interactive tcltk widget

**DynDoc** : Dynamic document tools

79